#### MANUAL PRÁCTICO PLATAFORMA DE AJEDREZ

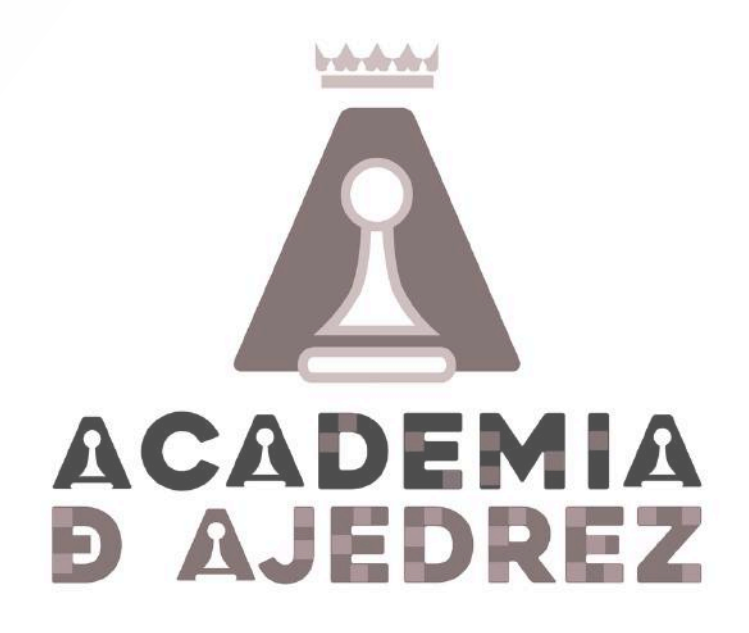

## Índice

1. ACCESO, LOGIN Y ELECCIÓN DE SALA 2.JUGAR PARTIDAS 3. EXAMINAR LAS PARTIDAS JUGADAS **4. SECCIÓN DE LECCIONES 5. SECCIÓN DE EJERCICIOS** 6. CANAL DE VÍDEOS 7. ACCESO A UNA SALA DE CLASES 8. SALA DE RETRANSMISIONES

#### ACCESO, LOGIN Y ELECCIÓN DE SALA

En este apartado se explica de manera detallada la manera de detallada la manera de acceder y de ingresar en el sistema.

## 1.1. lr a www.academiadeajedrez.es

25 academiadeajedrez.es

⋈ info@academiadeajedrez.es

#### Escuela de Ajedrez Online

Clases y Cursos de Ajedrez Online

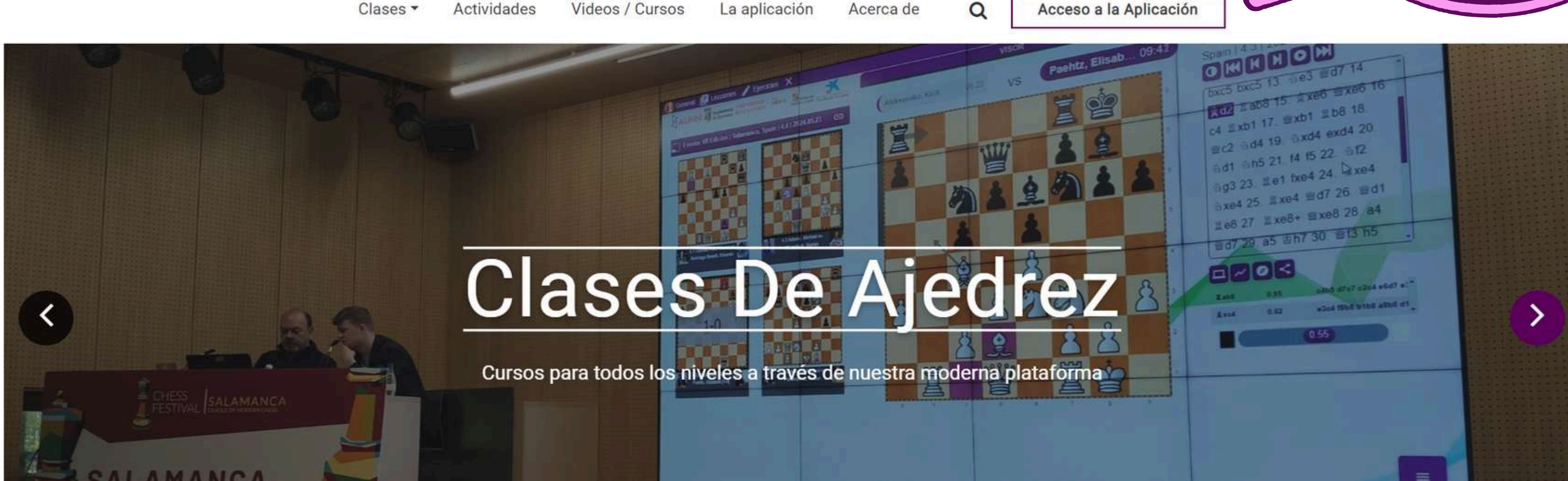

Picar en acceso aplicación

Acceso a la Aplicación

#### 1.2. Hacer Login

Autenticarse F English

NOTICIAS 🗮

#### Introducir usuario y contraseña

Crear una cuenta

#### V. 24.09.05

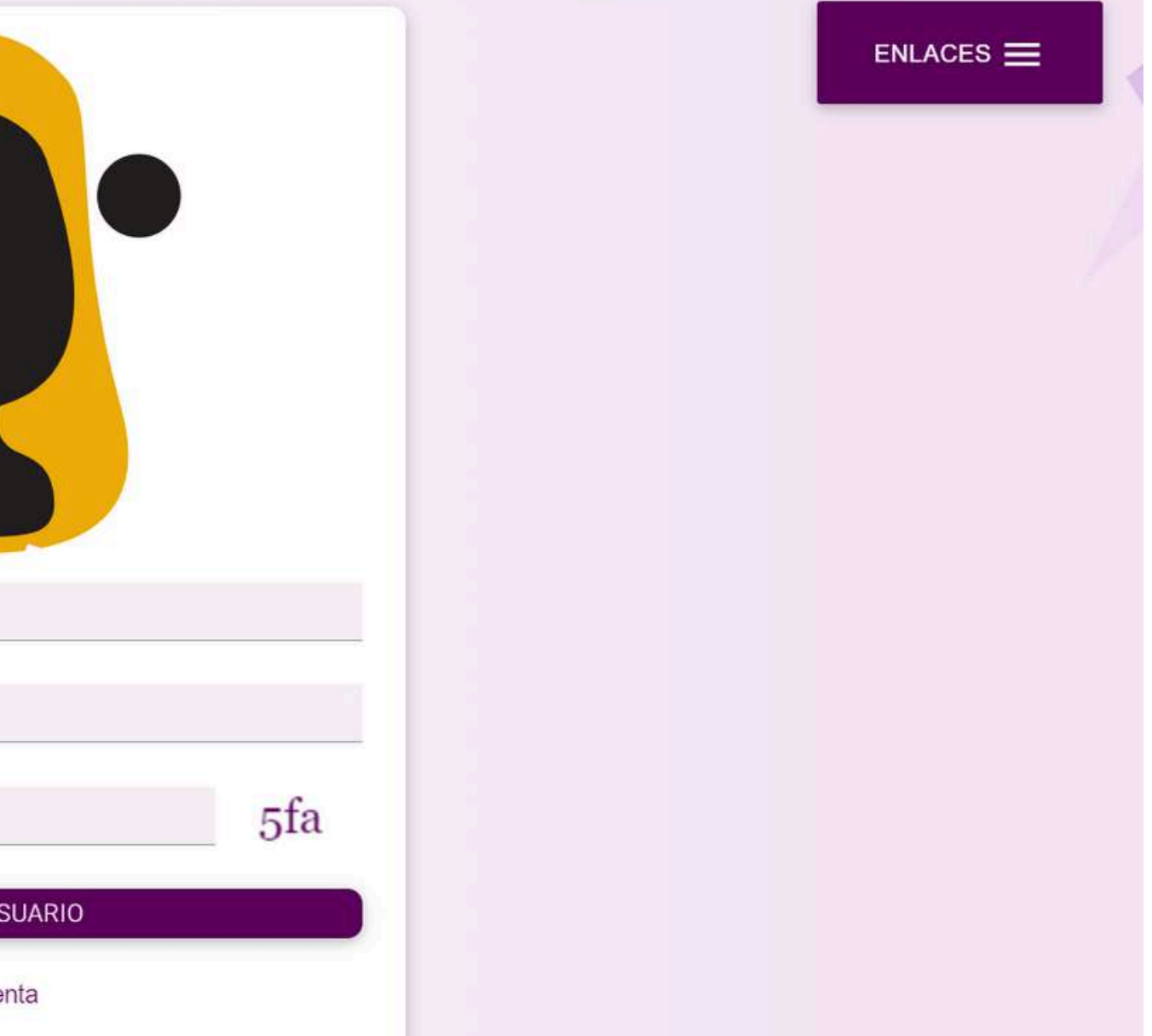

#### 1.3. Entrar en la sala

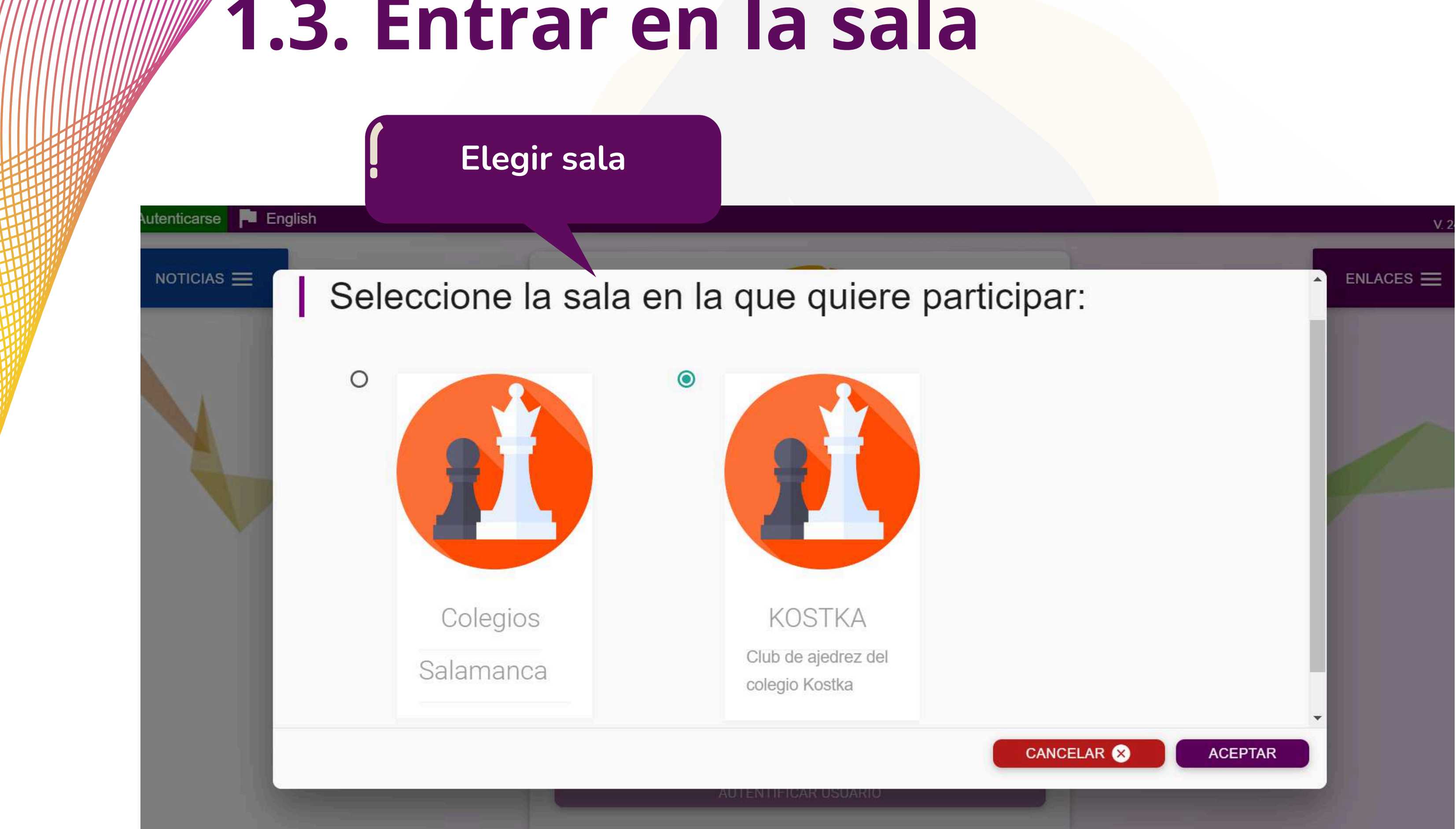

Crear una cuenta

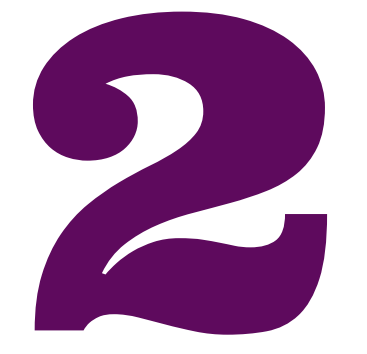

# JUGAR PARTIDAS

En este apartado se explica la manera de jugar partidas con otros usuarios o con un módulo informático. Además se indican las maneras de comunicarse entre los usuarios durante la partida.

#### 2.1. Ver lista de usuarios conectados

General
Torneos
Archivo
Lecciones
invitado3 (1550)
Ejercicios

Partidas en curso (0)

Buscar usuario

Usuarios conectados (3)

RETAR 28

Image: Conectados (2562)

Image: Conectados (2562)

Image: Conectados (2562)

Image: Conectados (2562)

Image: Conectados (1550)

Image: Conectados (1550)

Image: Conectados (1550)

Image: Conectados (1550)

Image: Conectados (1550)

Image: Conectados (1550)

Image: Conectados (1550)

Image: Conectados (1550)

Image: Conectados (1550)

Image: Conectados (1550)

Image: Conectados (1550)

Image: Conectados (1550)

Image: Conectados (1550)

Image: Conectados (1550)

Image: Conectados (1550)

Image: Conectados (1550)

Image: Conectados (1550)

Image: Conectados (1550)

Picando en el nombre de la sala se ve lista de usuarios conectados

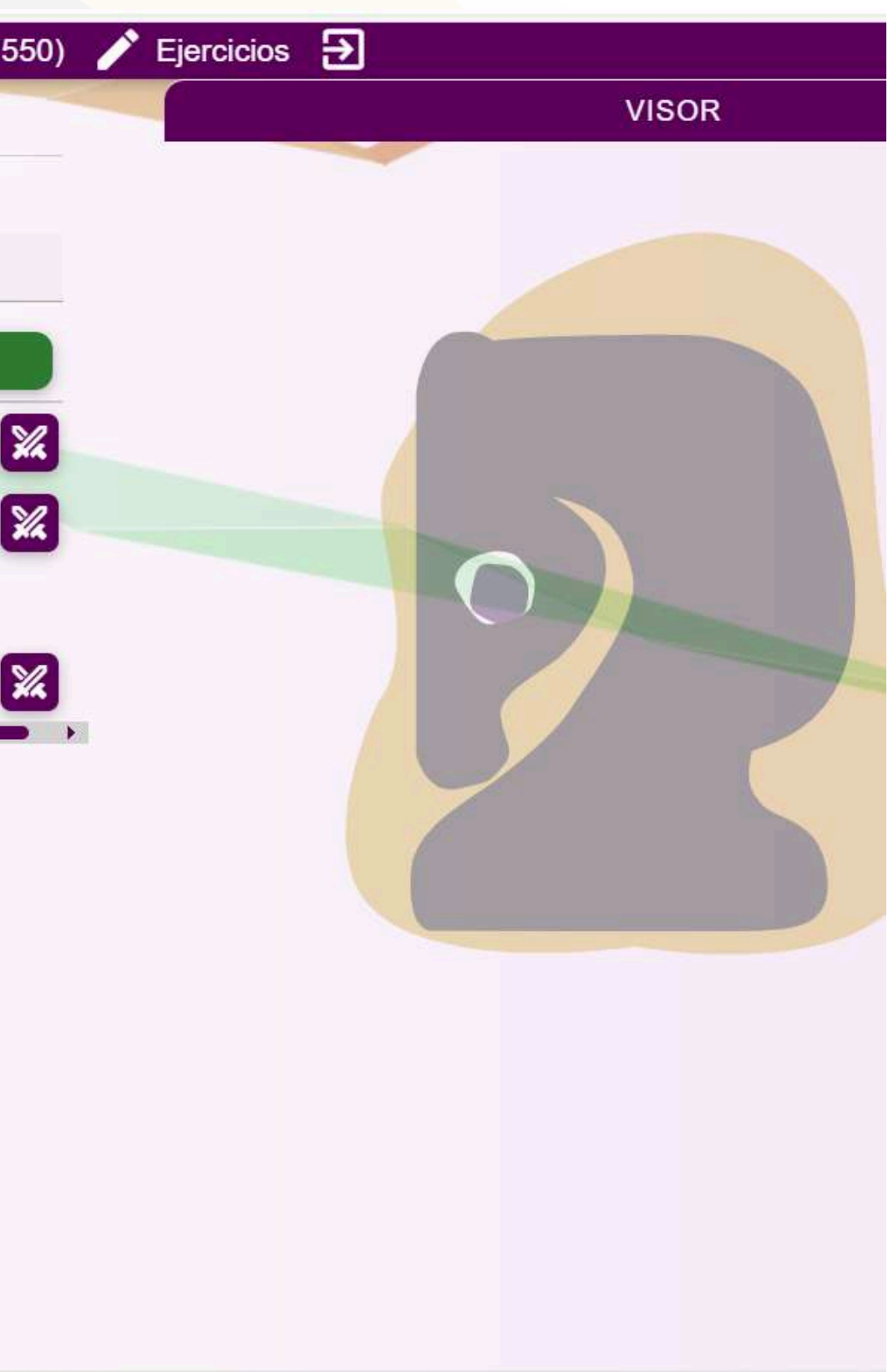

#### 2.2. Lanzar un desafío

|   | General III Torneos D Archivo | E Lecciones | A invitado3 (15 |
|---|-------------------------------|-------------|-----------------|
| 1 | ➡ Partidas en curso (0)       | /           |                 |
|   |                               |             |                 |
| 1 | Buscar usuario                |             |                 |
|   | Usuarios conectados (3)       |             | RETAR 😤         |
|   | [Teacher] MFAmador (2562)     |             |                 |
|   | [Admin] amadorglez (2196)     |             |                 |
|   | invitado3 (1550)              |             |                 |
|   | [Bot] Stockfish               |             |                 |

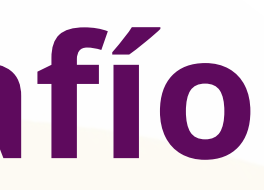

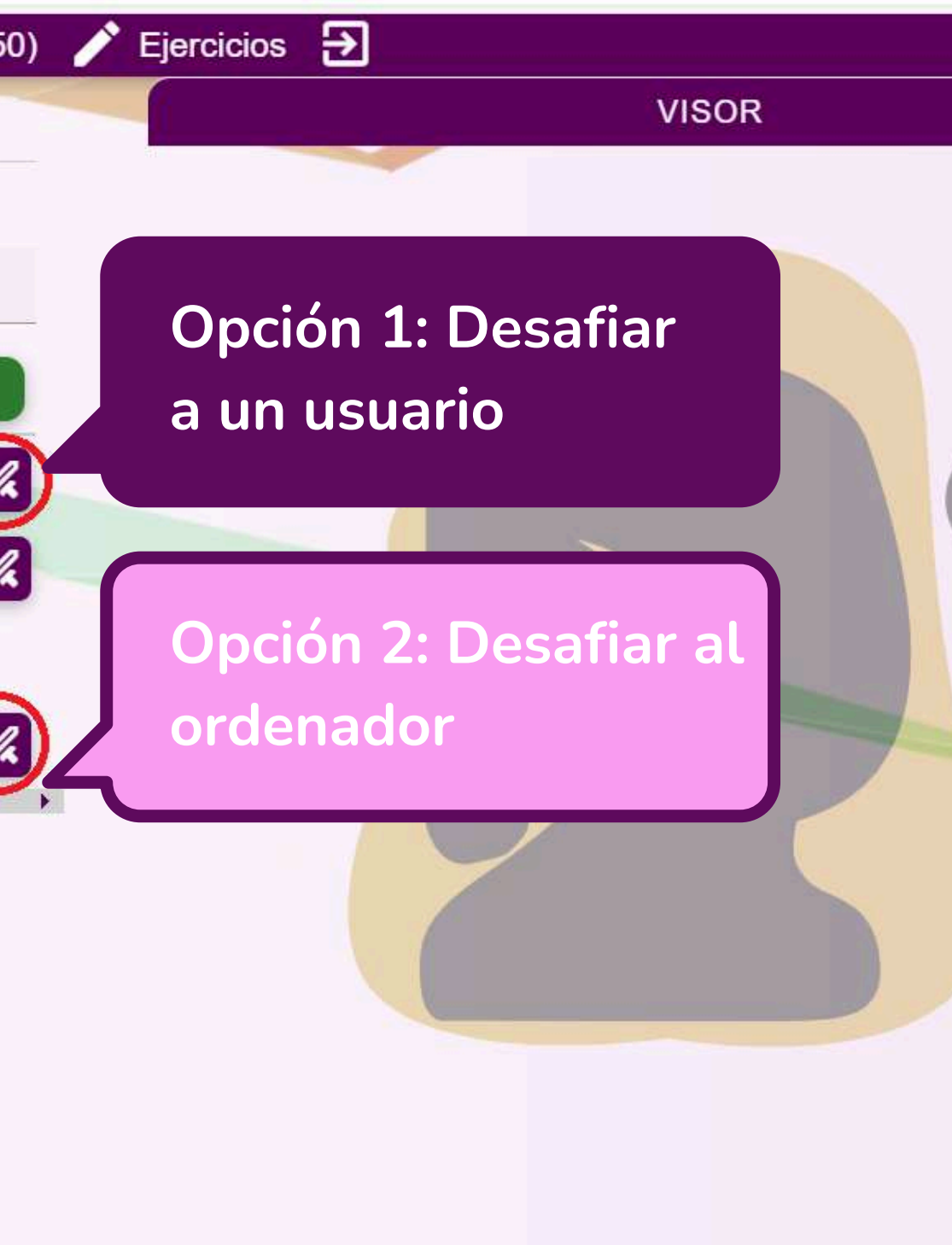

## 2.3. Definir los parámetros de la

partida

| a Contractivo en Lecciones a invitados (1550) | U) VISOR                                  |                               |
|-----------------------------------------------|-------------------------------------------|-------------------------------|
|                                               | Tiempo minutos                            |                               |
| 1                                             | Image: Stable certiempo                   | ción 2: Desafiar a<br>lenador |
| Crear partida<br>Blancas O Negras             | Tipo partida Privada Incremento Publica 0 |                               |
|                                               | CANC                                      | ELAR 🗙 CREAR                  |

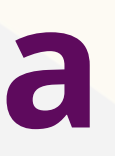

#### 2.4. Ver los desafíos recibidos

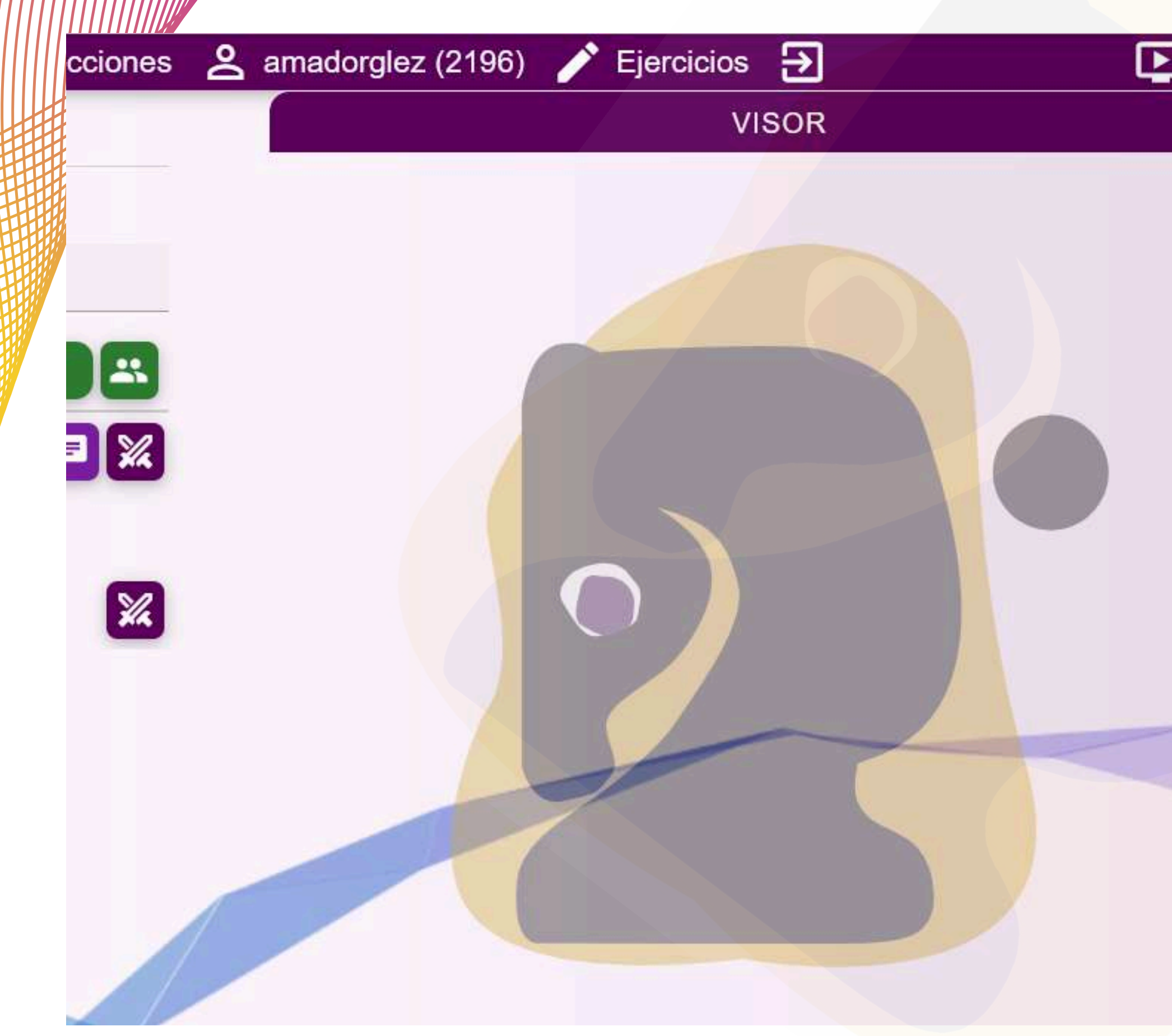

#### Retransmisión 🕨 Vídeos 🔻 Retos 1 CHAT GENERAL En retos puedes ver los desafíos ~ recibidos. Picando en ellos puedes aceeptarlos o rechazarlos

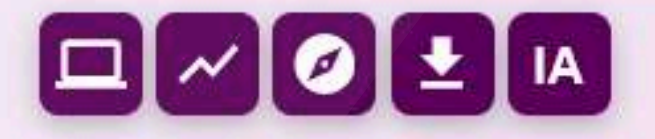

#### 2.5. Aceptar un desafío

| General           | S Aula       | Torneos | Clubs | Archivo | E Lecciones | Amadorglez (2196) | Ejercicios |
|-------------------|--------------|---------|-------|---------|-------------|-------------------|------------|
| <b>≡</b> , Partio | das en curso | o (0)   |       |         |             |                   | VI         |
|                   |              |         |       |         |             |                   |            |
| Buscar            | usuario      |         |       |         |             |                   |            |
|                   |              |         |       |         |             |                   |            |

#### Retos de usuarios 1

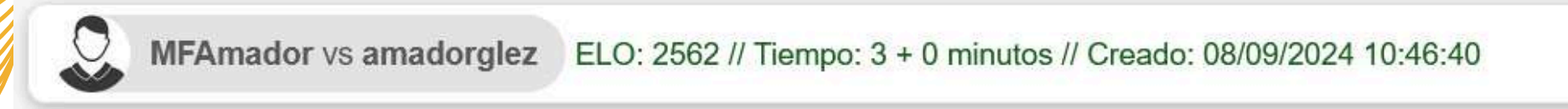

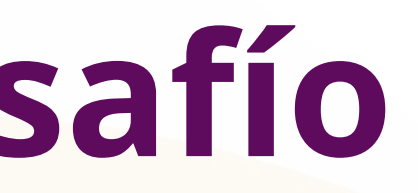

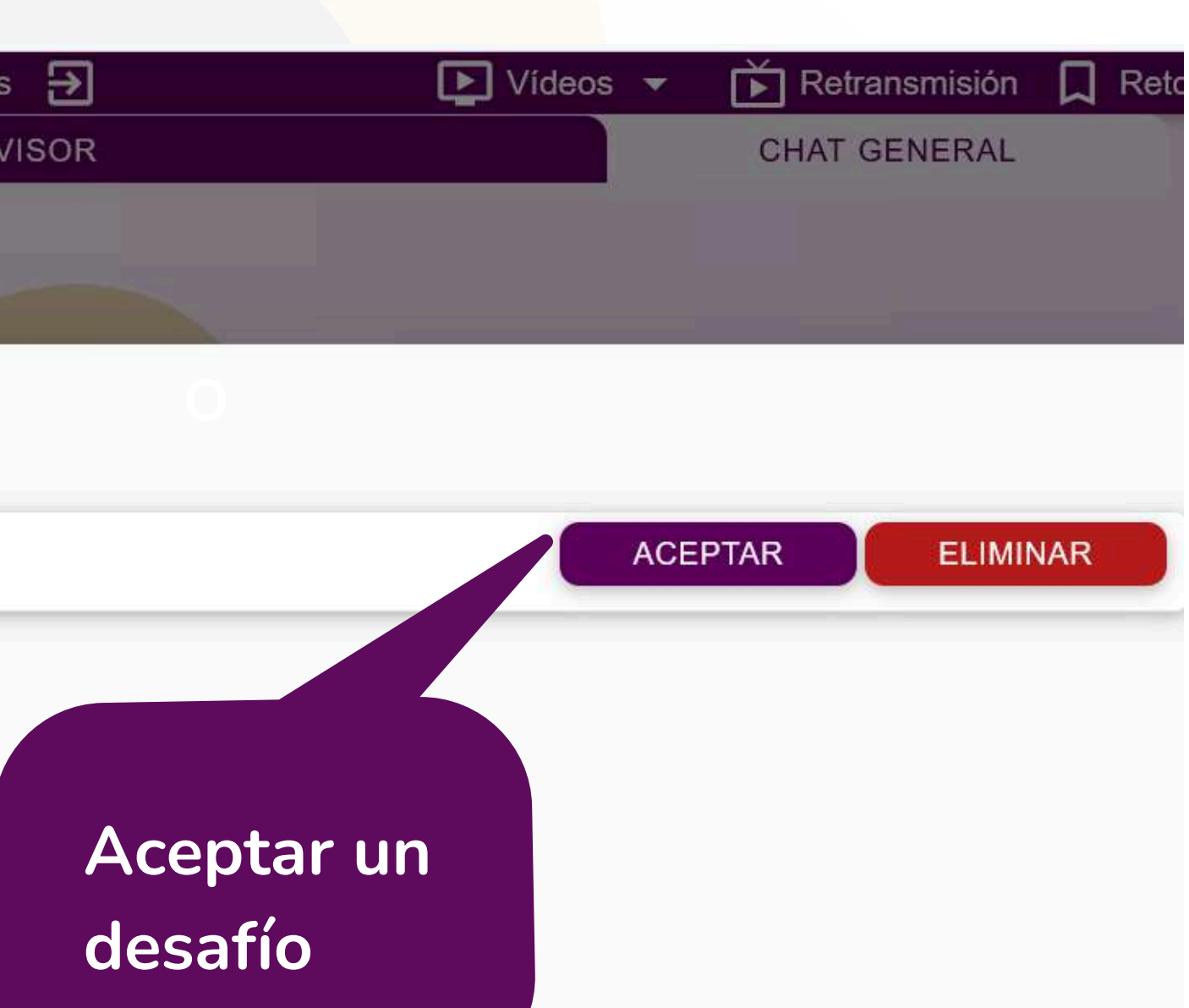

## 2.6. Jugando una partida

ら 上

3

ž

q

h

2 T

Ejercicios 🗲

000

Durante la partida los jugadores se pueden comunicar por chat, vídeo y audio

CHAT

General 💭 Aula 🌐 Torneos 🗀 Archivo 🖪 Lecciones 🙎 MFAmador (2588)

CHAT GENERAL

>

• Durante la partida se puede ofrecer tablas.

3

- También se puede solicitar al rival rectificar un movimiento.
- La partida se puede cancelar en los primeros movimientos.

d

C

e

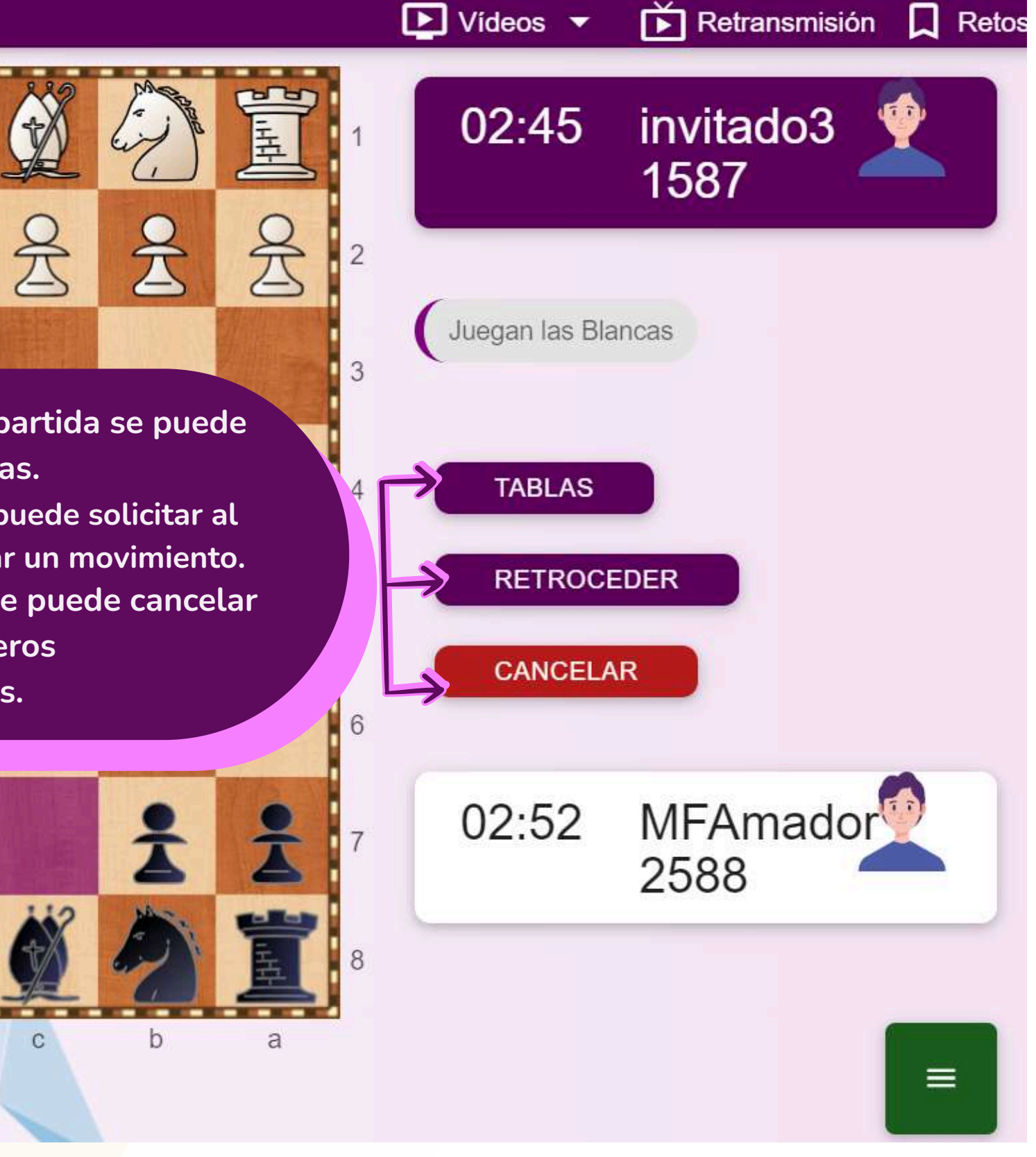

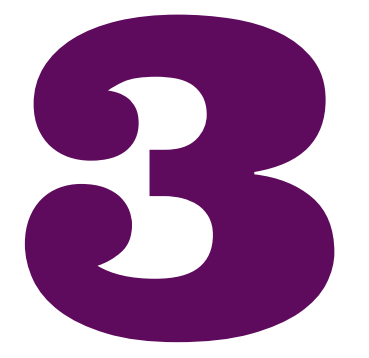

#### **EXAMINAR LAS PARTIDAS JUGADAS**

Los usuarios tienen la posibilidad de examinar y analizar sus partidas. y así aprender de los errores cometidos. Para ello disponen de precisos módulos de análisis, así como de un asistente de IA. En este apartado se explica cómo utilizar estas herramientas.

## 3.1. Ir a las partidas jugadas

En archivo se encuantran las partidas jugadas por el usuario

General 🌐 Torneos 🧰 Archivo 🖻 Lecciones 😤 invitado3 (1587) 🧪 Ejercicios Đ

Encontrados: 19

#### Nombre blancas

| Ν  | Jugadores               | Fecha      | Torneo Ronda | a Res. 🖊 🛢 🗖 |
|----|-------------------------|------------|--------------|--------------|
| 1  | invitado3 vs MFAmador   | 11/09/2024 |              | 0-1 🛢        |
| 2  | invitado3 vs amadorglez | 06/09/2024 |              | 0 - 1 🔳      |
| 3  | amadorglez vs invitado3 | 04/09/2024 |              | 0-1 🛢        |
| 4  | amadorglez vs invitado3 | 04/09/2024 |              | 1-0 🛢        |
| 5  | invitado3 vs amadorglez | 04/09/2024 |              | 0-1 🛢        |
| 6  | amadorglez vs invitado3 | 03/09/2024 |              | 0-1 🛢        |
| 7  | invitado3 vs amadorglez | 03/09/2024 |              | 0-1 🔳        |
| 8  | invitado3 vs amadorglez | 03/09/2024 |              | 0-1 🔳        |
| 9  | invitado3 vs amadorglez | 03/09/2024 |              | 1-0 🔳        |
| 70 | amadorglez vs invitado3 | 03/09/2024 |              | 1-0 🔳        |
| 11 | invitado3 vs amadorglez | 02/09/2024 | 1            | 1-0          |
| 12 | MFAmador vs invitado3   | 05/08/2024 |              | 1-0 🔳        |
| 13 | MFAmador vs invitado3   | 05/08/2024 |              | 1-0          |
| 14 | MFAmador vs invitado3   | 05/08/2024 | 1            | 1-0 🛢        |
| 15 | MFAmador vs invitado3   | 05/08/2024 |              | 1-0 🔳        |
| 16 | amadorglez vs invitado3 | 05/08/2024 |              | 1/2 - 1/2    |

Nombre negras

amadorglez

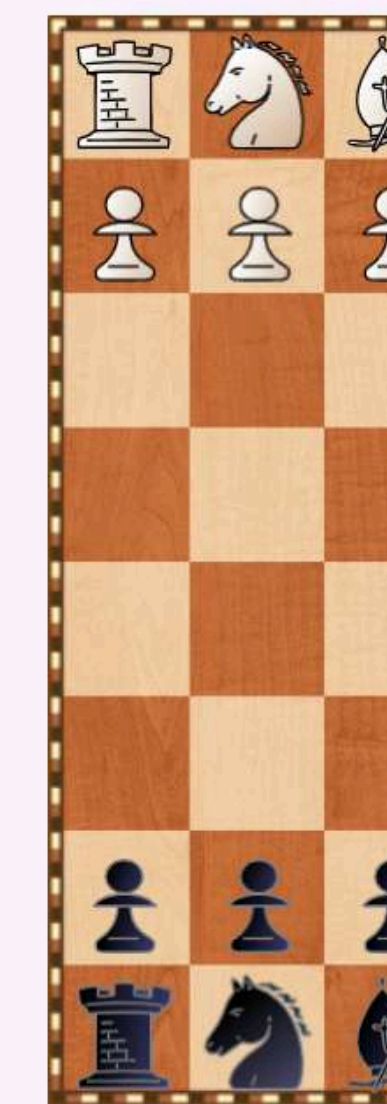

la partida del archivo que se quiere revisar

Seleccionar

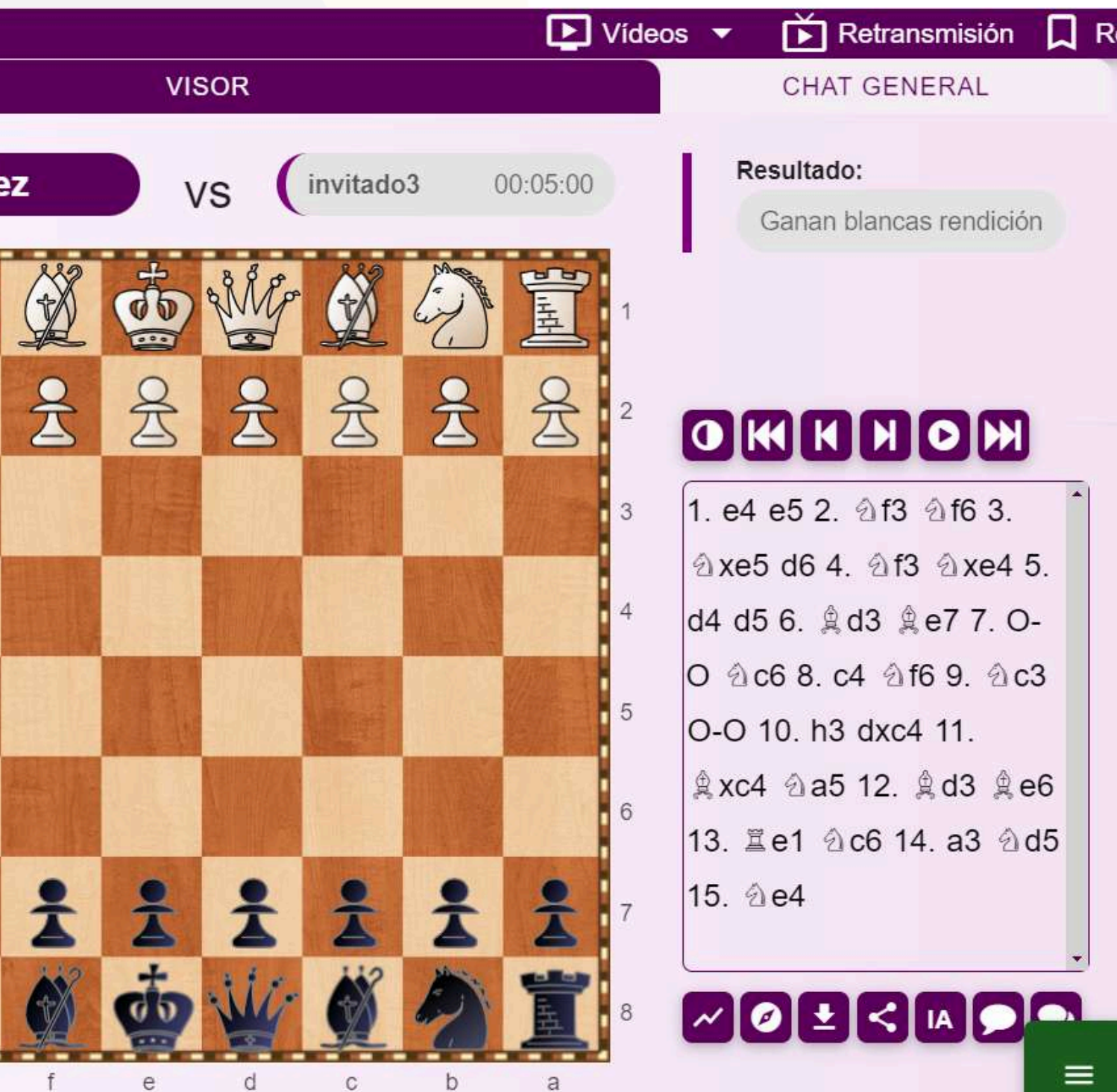

### **3.2. Comandos superiores del visor**

Rotar tablero

Ir al inicio de la partida

Avanzar una jugada

OKKNDDD

Retroceder una jugada

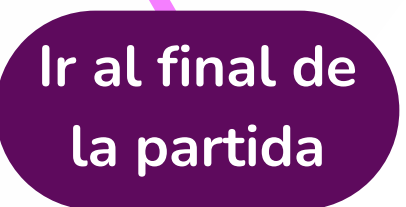

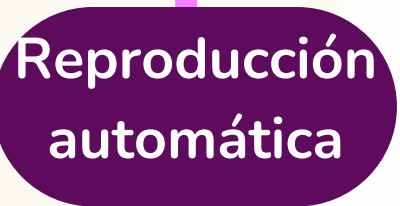

#### 3.3. Comandos inferiores del visor

Análisis de la posición con un módulo

> Análisis de toda la partida con un módulo

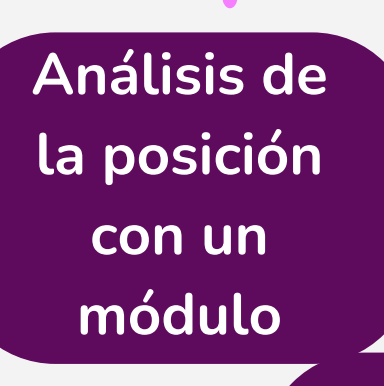

Descargar partida

Compartir

archivo

Consultar a la Inteligencia Artificial -IA-

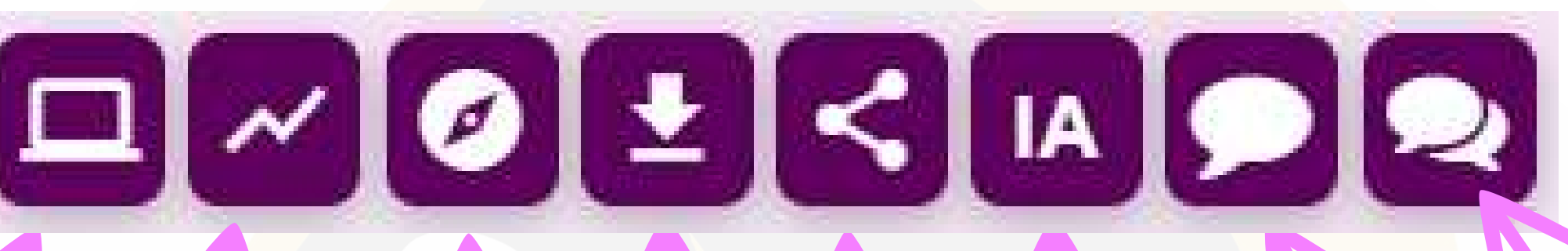

Consultar con la IA la posición Pedirr a la IA un análisis de toda la partida

# **EXAMPLE A SECCIÓN DE LECCIONES**

En la sección de lecciones los usuarios pueden encontrar material didáctico de diferentes niveles. En este apartado se explica la manera de acceder y revisar este material.

### 4.1. Sección de lecciones

Picar en la pestaña de lecciones

General S Aula H Torneos Archivo E Lecciones & MFAmador (2588)

Seleccionar la lección que se quiere examinar

| Nombre                           |                                              |          |  |  |  |
|----------------------------------|----------------------------------------------|----------|--|--|--|
| N Categoría                      | Lección                                      | Nombre   |  |  |  |
| 1 ESTRATEGIA Y<br>TÁCTICA        | EL CENTRO DE<br>PEONES                       | Análisis |  |  |  |
| <b>2</b> Estrategia y<br>Táctica | Ataque al rey en<br>el centro del<br>tablero | Análisis |  |  |  |
| 3 Estrategia y<br>Táctica        | Ataques típicos al<br>enroque                | Análisis |  |  |  |
| 4 ESTRATEGIA Y<br>TÁCTICA        | EL BLOQUEO                                   | Análisis |  |  |  |
| 5 ESTRATEGIA Y<br>TÁCTICA        | ATRACCIÓN                                    | Análisis |  |  |  |
| 6 ESTRATEGIA Y<br>TÁCTICA        | LA<br>OBSTRUCCIÓN                            | Análisis |  |  |  |
| 7 ESTRATEGIA Y<br>TÁCTICA        | LA APERTURA<br>DE LÍNEAS                     | Análisis |  |  |  |
| 8 ESTRATEGIA Y<br>TÁCTICA        | DESVIACIÓN DE<br>LA DEFENSA                  | Análisis |  |  |  |
| 9 ESTRATEGIA Y                   | ATAQUE A LA                                  | Análisis |  |  |  |

Encontrados : 24

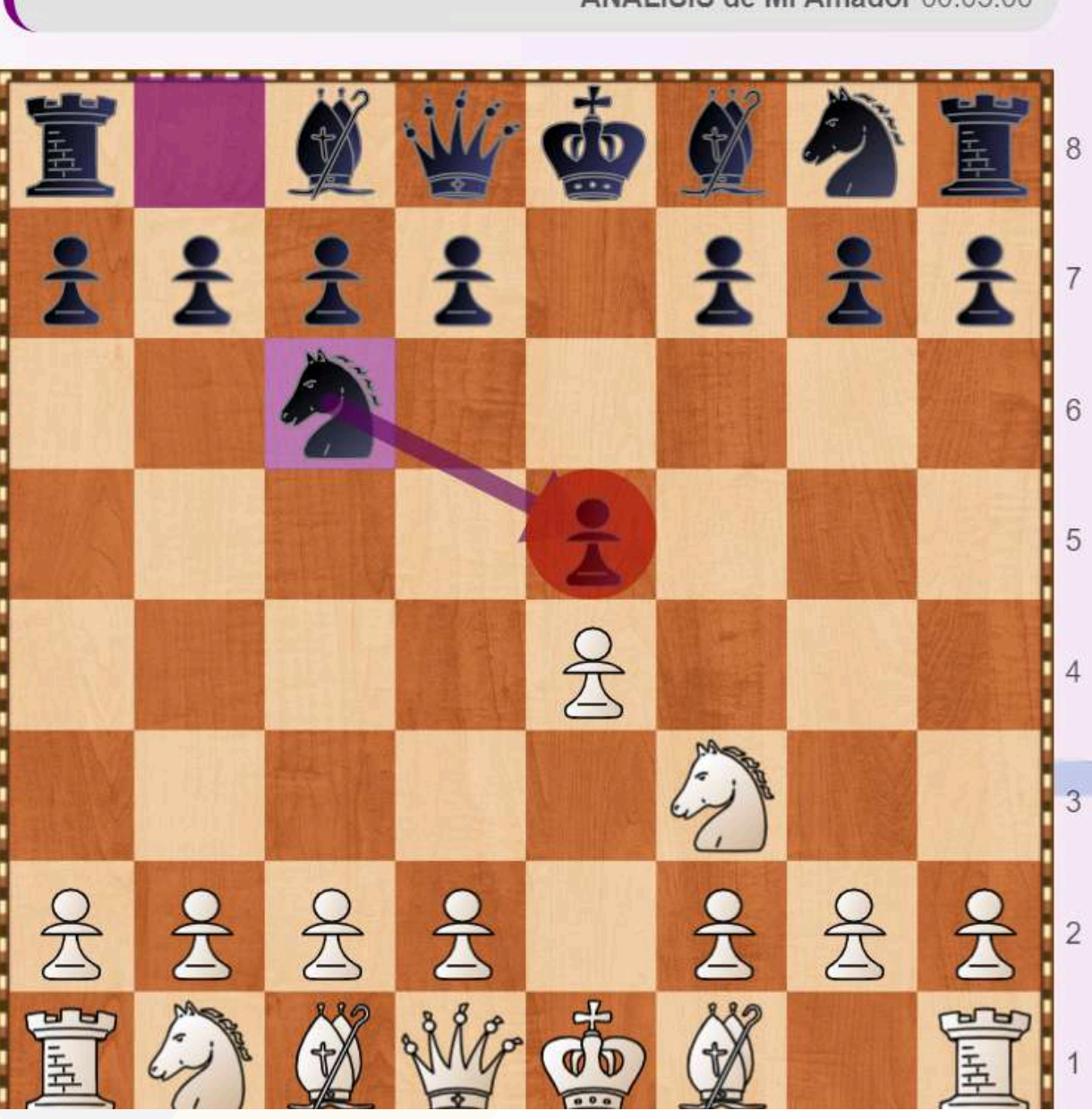

Ejercicios VISOR

ANALISIS de MFAmador 00:05:00

Euwe vs Jutte (Amsterdam | Amsterdam | ? | 1926.??.?? | 1-

CHAT GENERAL

Retransmisión

Retos

#### 

Vídeos

### 4.2. Comentarios multimedia

General 💭 Aula 🌐 Torneos 🗀 Archivo 📑 Lecciones 🙎 MFAmador (2588)

Encontrados : 24

Nombre

| N Categoría               | Lección                                      | Nombre   |
|---------------------------|----------------------------------------------|----------|
| 1 ESTRATEGIA Y<br>TÁCTICA | EL CENTRO DE<br>PEONES                       | Análisis |
| 2 Estrategia y<br>Táctica | Ataque al rey en<br>el centro del<br>tablero | Análisis |
| 3 Estrategia y<br>Táctica | Ataques típicos al<br>enroque                | Análisis |
| 4 ESTRATEGIA Y<br>TÁCTICA | EL BLOQUEO                                   | Análisis |
| 5 ESTRATEGIA Y<br>TÁCTICA | ATRACCIÓN                                    | Análisis |
| 6 ESTRATEGIA Y<br>TÁCTICA | LA<br>OBSTRUCCIÓN                            | Análisis |
| 7 ESTRATEGIA Y<br>TÁCTICA | LA APERTURA<br>DE LÍNEAS                     | Análisis |
| 8 ESTRATEGIA Y<br>TÁCTICA | DESVIACIÓN DE<br>LA DEFENSA                  | Análisis |
| 9 ESTRATEGIA Y            | ATAQUE A LA                                  | Análisis |

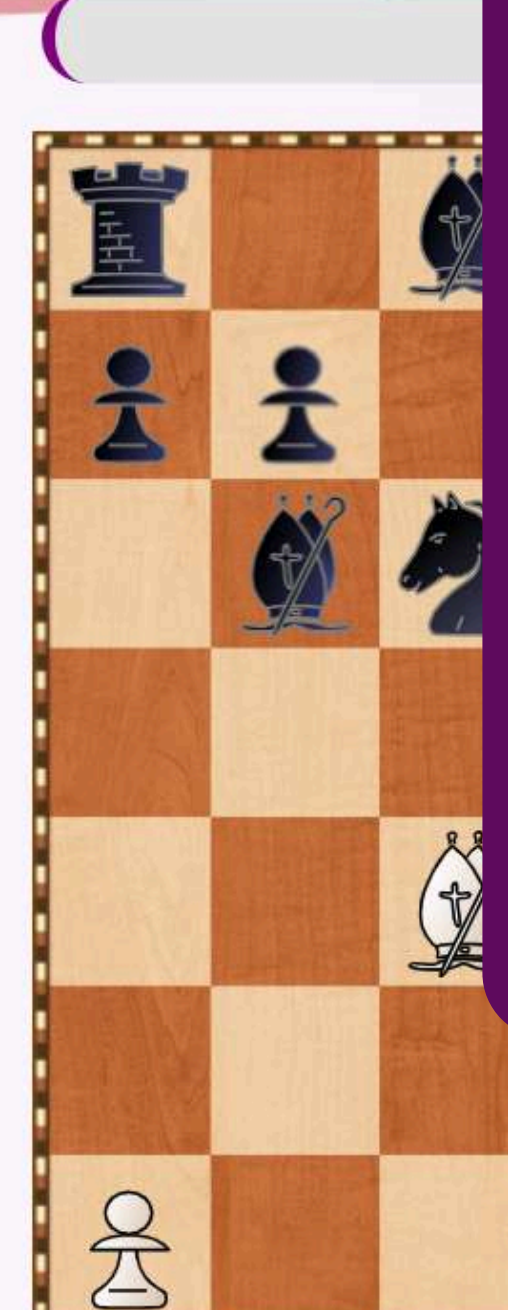

Algunas jugadas contienen comentarios multimedia. Al llegar a un movimiento que los contiene, estos se abren automáticamente. Están indicados con el texto: VER VÍDEO COMPLEMENTARIO

2

E

2

3

to

#### 

Euwe vs Jutte (Amsterdam | Amsterdam | ? | 1926.??.?? | 1-0)

17. 萬ae1 包c6 18. 魚xf8 會xe2 19. 萬xe2 包xf8 20. 軍e8 La entrada de la torre en la octava fila deja al negro sin opciones. En este punto las negras bien podían haber optado por la rendición 會g8 21. 包d5 g6 22. 包e7+ Y el negro, ante las nuevas pérdidas de material, decidió abandonar. VER VÍDEO COMPLEMENTARIO

## 4.3. Ver el comentario multimedia

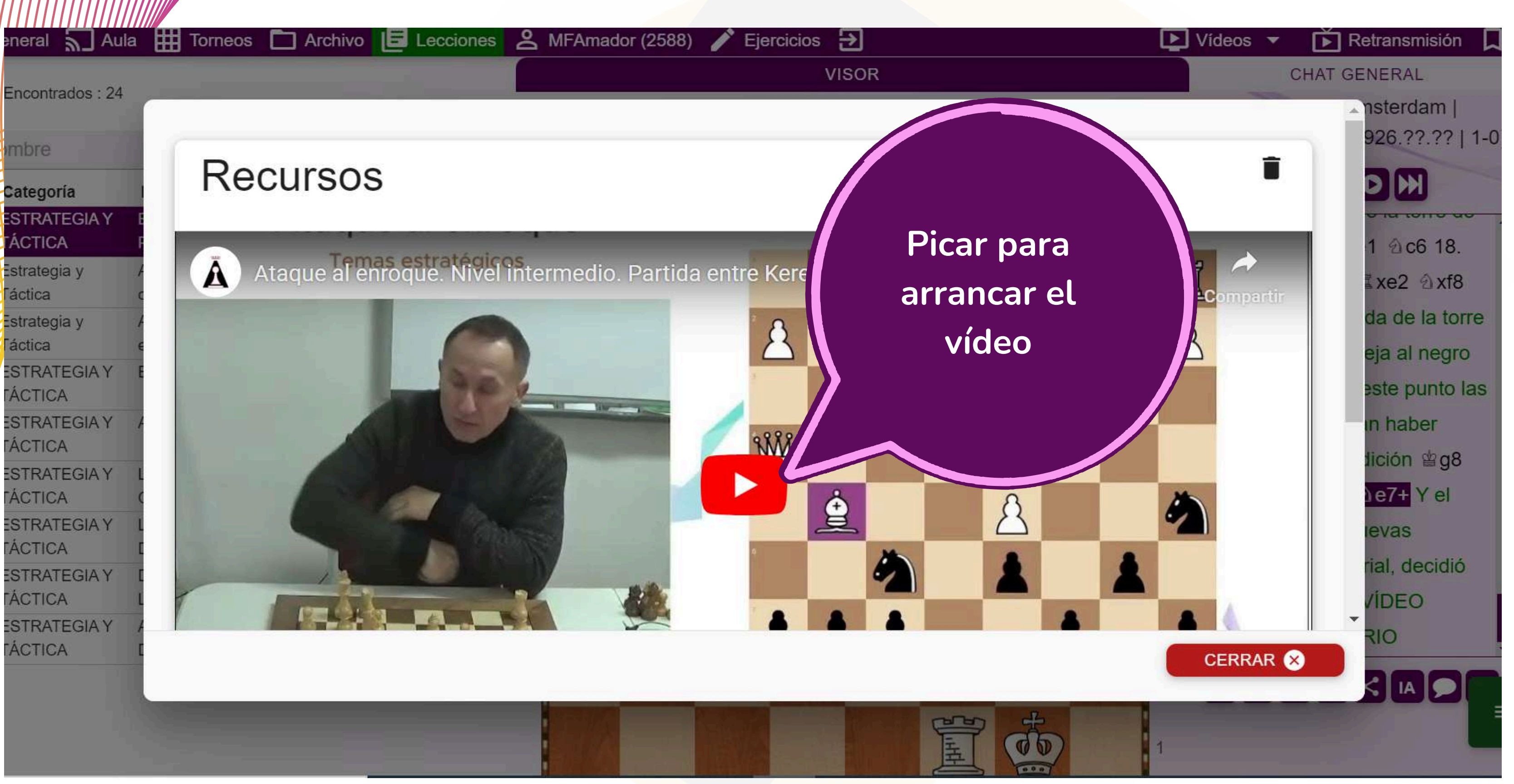

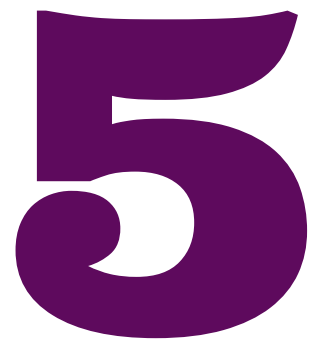

# **SECCIÓN DE EJERCICIOS**

En esta sección el usuario encontrará ejercicios clasificados por categorías y niveles, así como la posibilidad de entrenar con un módulo informático posiciones típicas.

### 5.1. Sección de Ejercicios

Resolver ejercicios

|                  | Encuentra el mejor movimiento                                                      |      |  |  |  |  |  |
|------------------|------------------------------------------------------------------------------------|------|--|--|--|--|--|
| Aperturas        | 1. ¿Puede el negro conquistar la casilla e4<br>con su caballo?                     |      |  |  |  |  |  |
| Táctica          | 2. Las blancas pueden establecer un punto                                          | 王    |  |  |  |  |  |
| Estrategia 46    | fuerte para su caballo en la casilla d5 ¿De                                        |      |  |  |  |  |  |
| Finales teóricos | qué manera?                                                                        |      |  |  |  |  |  |
| Mates            | 3. Busca la ruta para que el caballo blanco                                        |      |  |  |  |  |  |
| Practica         | conquiste la casilla d6                                                            | (22) |  |  |  |  |  |
| Ejercicios       | 4. Las blancas disponen de una plan de<br>iuego que les permite aumentar de manera |      |  |  |  |  |  |
|                  | decisiva la presión sobre el peón negro de b7                                      |      |  |  |  |  |  |
|                  | 5. Las blancas disponen de una maniobra de                                         |      |  |  |  |  |  |
|                  | dama con la que crear debilidades y atacar la                                      |      |  |  |  |  |  |
|                  | maniobra                                                                           | N/Cr |  |  |  |  |  |
|                  | 6. ¿De qué manera puede el blanco hacerse                                          | a    |  |  |  |  |  |
|                  | con el control de la columna abierta?                                              |      |  |  |  |  |  |

7. ¿Cómo pueden las blancas incrementar su dominio posicional aprovechando el control

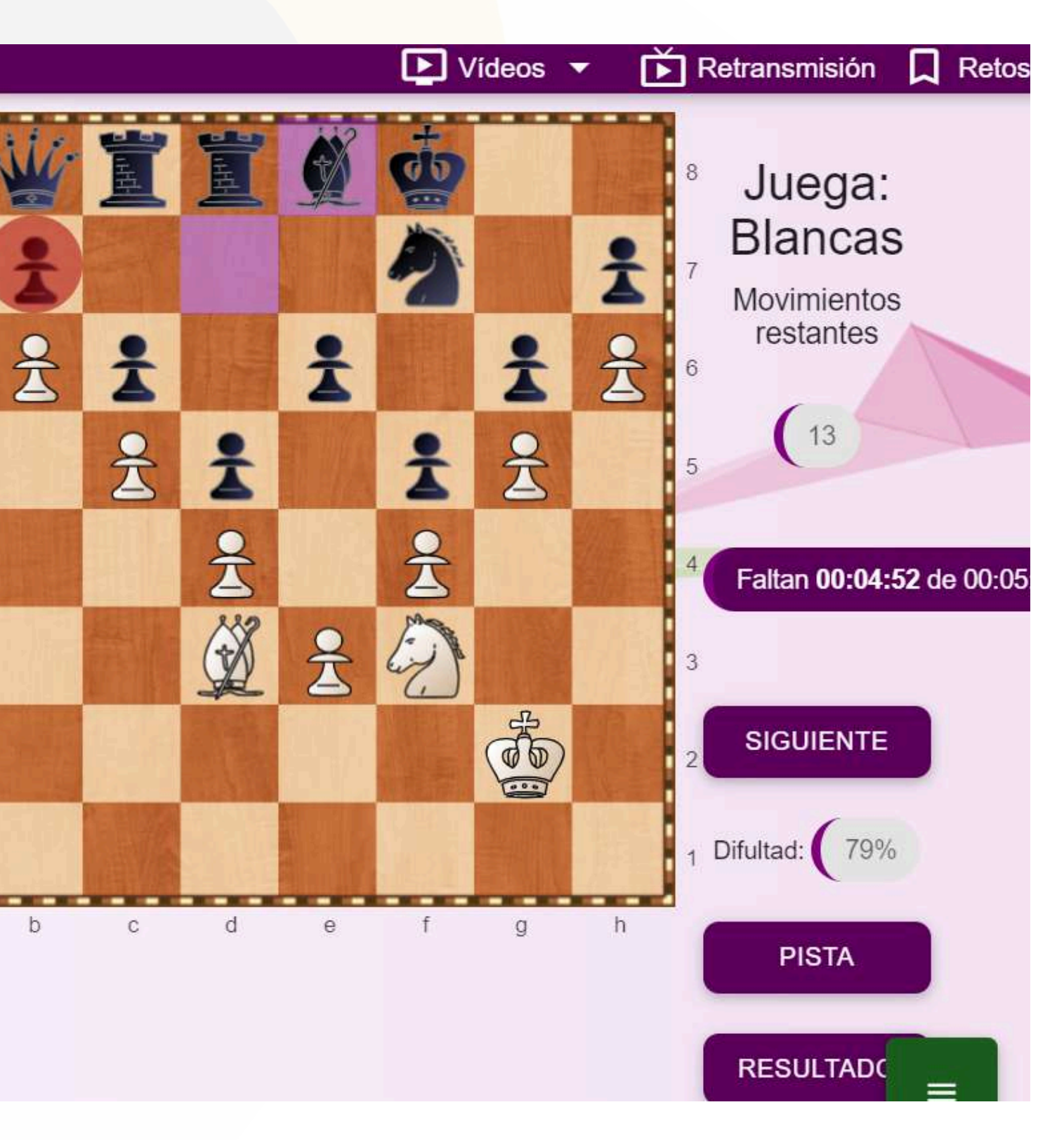

# 5.2. Practicar posiciones con el

#### ordenador

| General 🎛 Torneos 🗋 | Archivo 🖪 Lecciones 😤 invitado3 (1587) 🧪 Ejercicios Đ |            |
|---------------------|-------------------------------------------------------|------------|
| Iniciación          | Practica contra el ordenador                          |            |
| Aperturas           | 1. Mate con dos torres                                |            |
| Táctica             | 2. Mate con dos torres                                | and a mark |
| Estrategia          | 3. Mate con una dama                                  |            |
| Finales teóricos    | 4. Mate con una dama                                  |            |
| Mates               | 5. Mate con una torre                                 |            |
| Practica 10         | 6. Mate con una torre                                 | -          |
| Ejercicios          | 7. Mate con dos alfiles                               |            |
|                     | 8. Mate con dos alfiles                               | 量          |
|                     | 9 Mate con alfil y caballo                            | (Line)     |
|                     | 4ate con alfil y caballo                              | 墨          |
| posiciones típ      | icas                                                  | (dia)      |
| con el ordena       | dor                                                   | a b        |

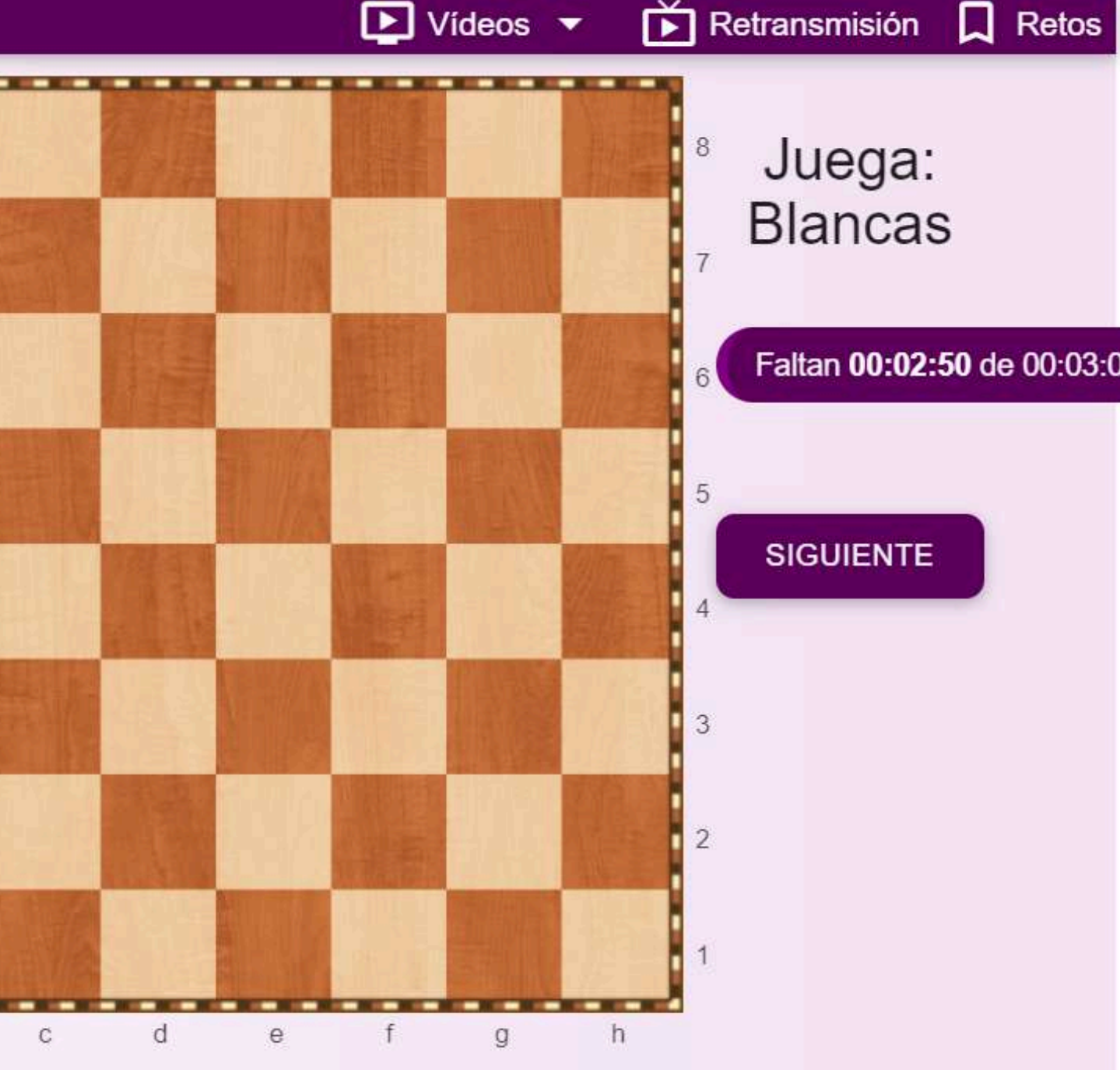

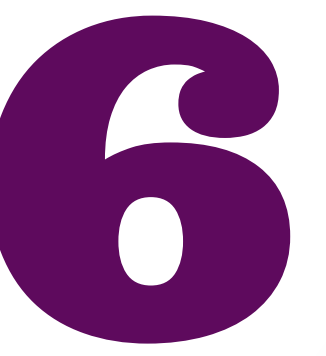

# **CANAL DE VÍDEOS**

Los usuarios pueden acceder al canal de vídeo de la academia desde la plataforma. En este canal encontrarán material didáctico en formato audiovisual estructurado en tres niveles: principiante, intermedio y avanzado.

### 6.1. Canal de Vídeos

|   | General | Aula          | Torneos     | <b>ಜ</b> Clubs | Archivo |        | amador | glez (2196) | 🗡 Ejercici |
|---|---------|---------------|-------------|----------------|---------|--------|--------|-------------|------------|
| Ħ | 📑 Parti | idas en curso | o (0)       |                |         |        |        |             |            |
| Ŧ |         |               |             |                |         |        |        |             |            |
|   | Busca   | r usuario     |             |                |         |        |        |             |            |
|   | Usua    | arios conecta | idos (1)    |                | RETA    | R 28 👗 |        |             |            |
|   | 🤦 [Ac   | dmin] amador  | glez (2196) |                |         |        |        |             |            |
|   | Para Bo | ot] Stockfish |             |                |         | ×      |        |             |            |
|   |         |               |             |                |         |        |        |             |            |

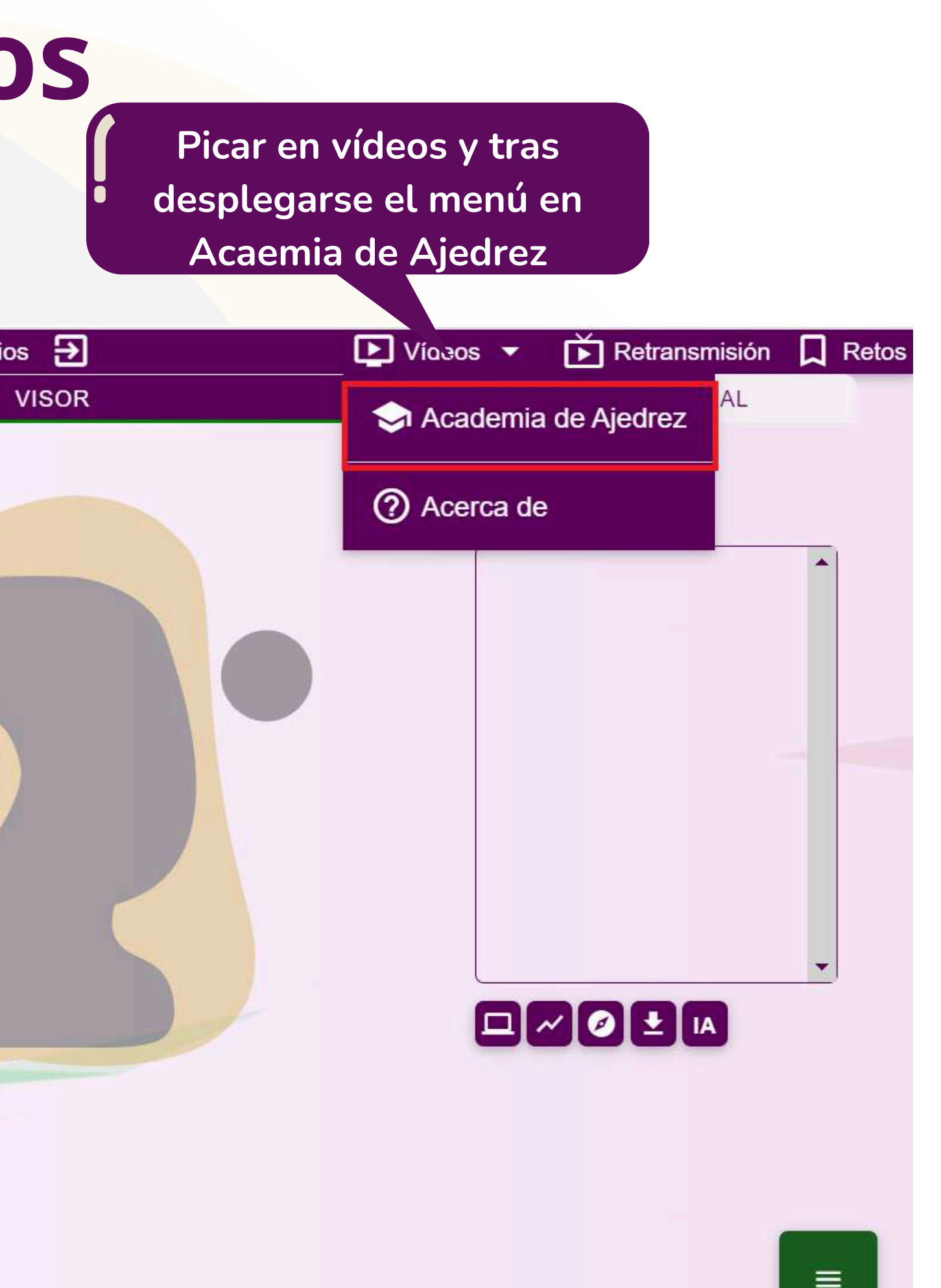

# ACCESO A UN SALA DE CLASES

En este apartado se explica la manera de ingresar en una sala de clase y la forma de activar los canales de comunicación de vídeo y/o audio.

#### 7.1. Ver las clases abiertas

**En la pestaña con el nombre del** aula se pueden ver las clases Ĭ abiertas por un profesor

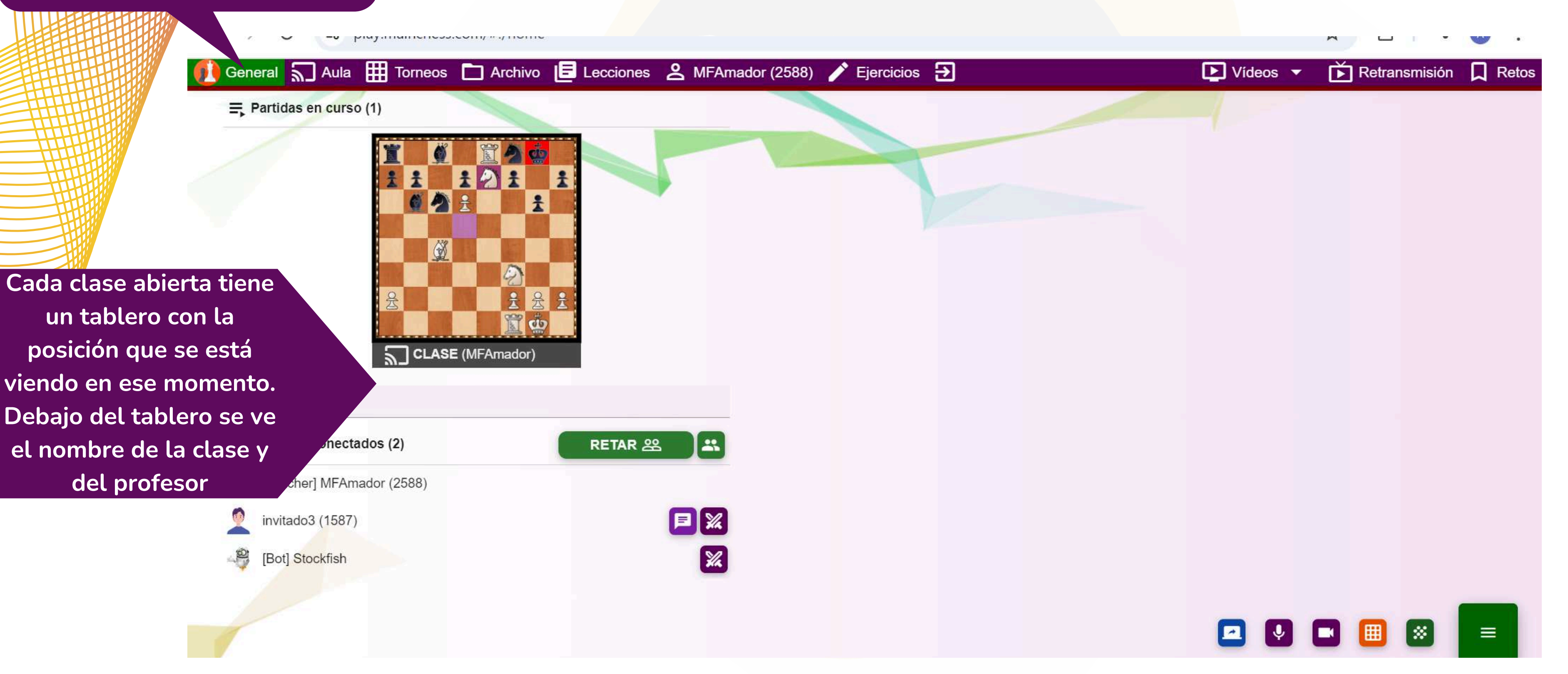

#### 7.2. Entrar en el aula de clase

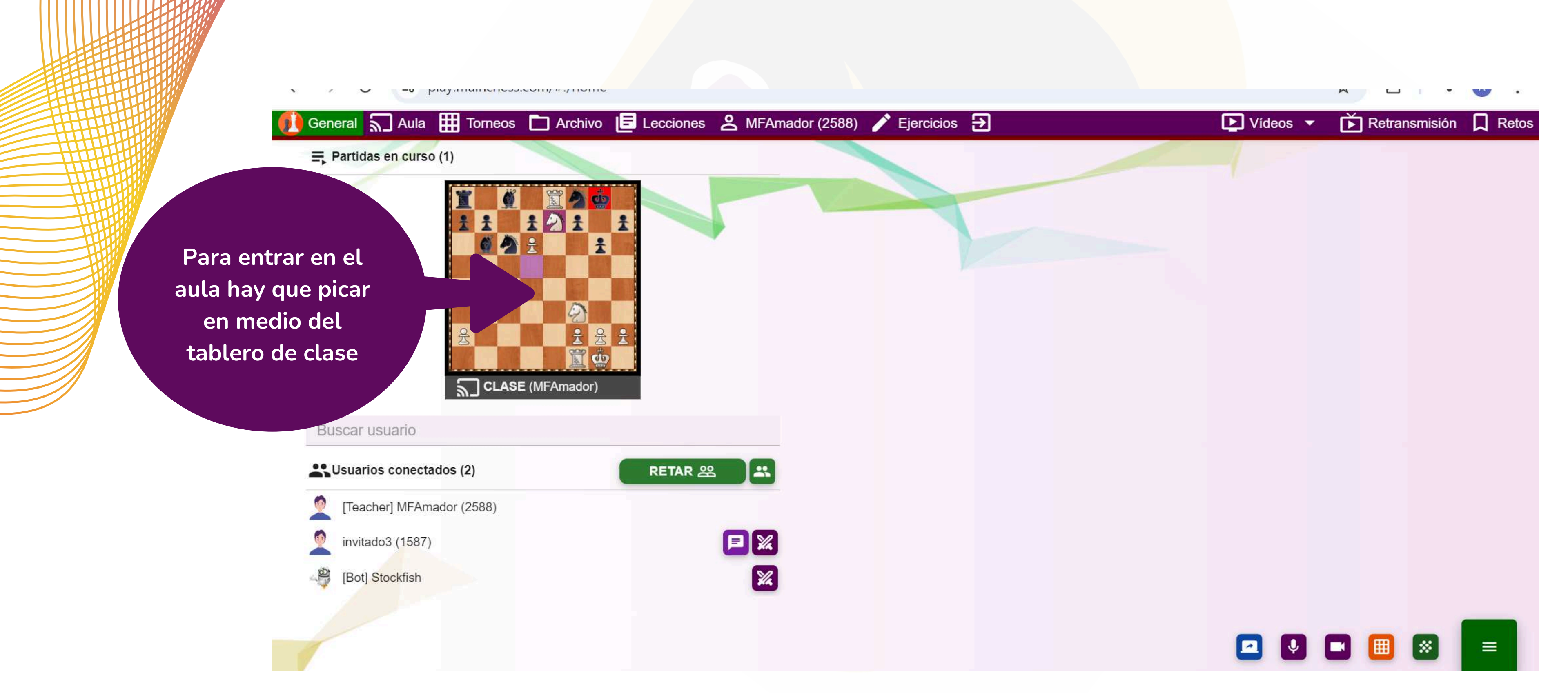

7.3. Sistemas de comunicación

**(**)

Vídeo o audio mediante streaming. En este sistema el alumno solamente tiene que activar el sonido del profesor

En el sistema de streaming el alumno se comunicará con el profesor y compañeros a través del chat

alex1:

| <b>da:</b> si | 1:01:09 |
|---------------|---------|
| si            | 1:01:11 |
| ci            | 1.01.11 |

13 ×

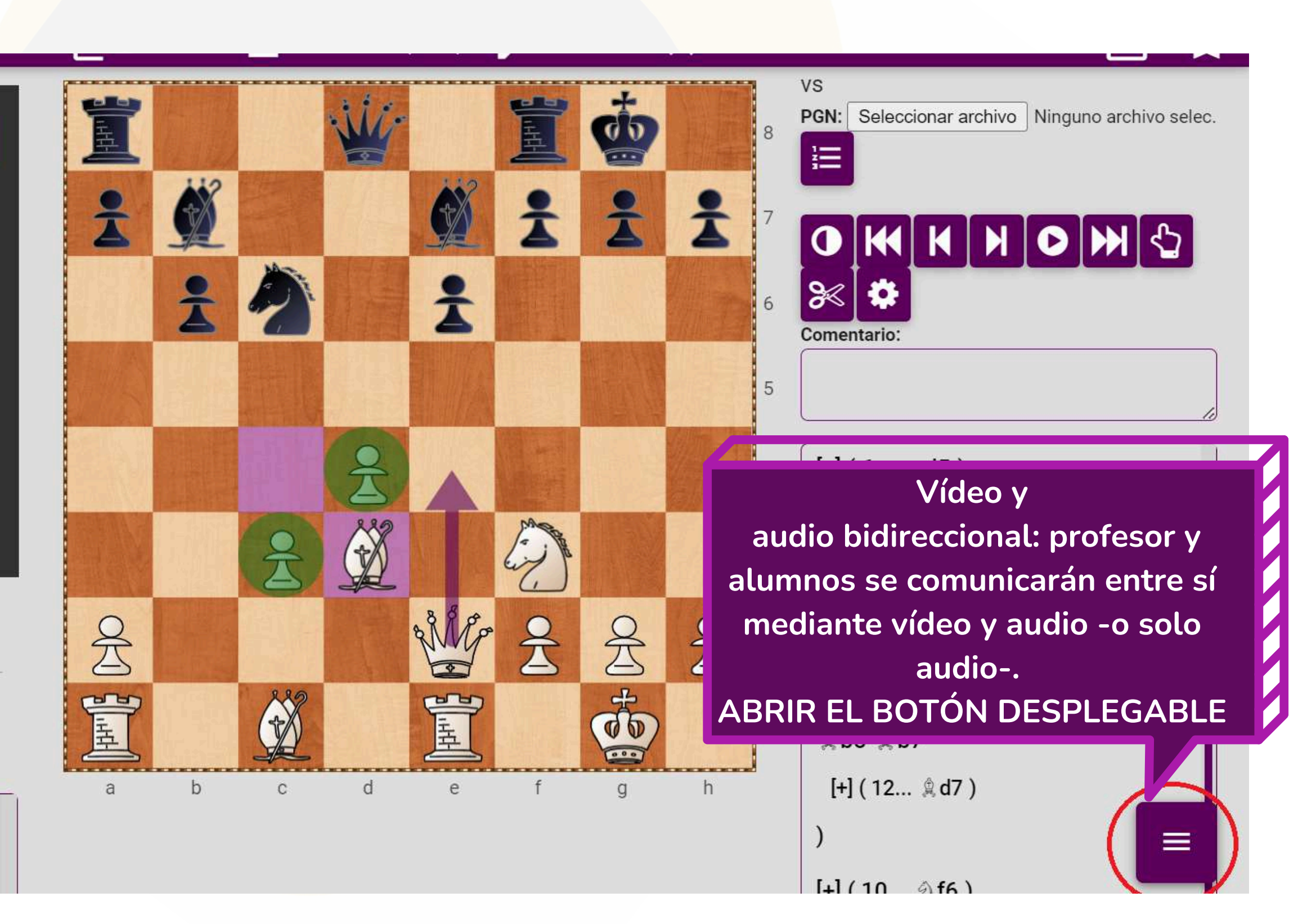

## 7.4. Abrir audio: Botón desplegable

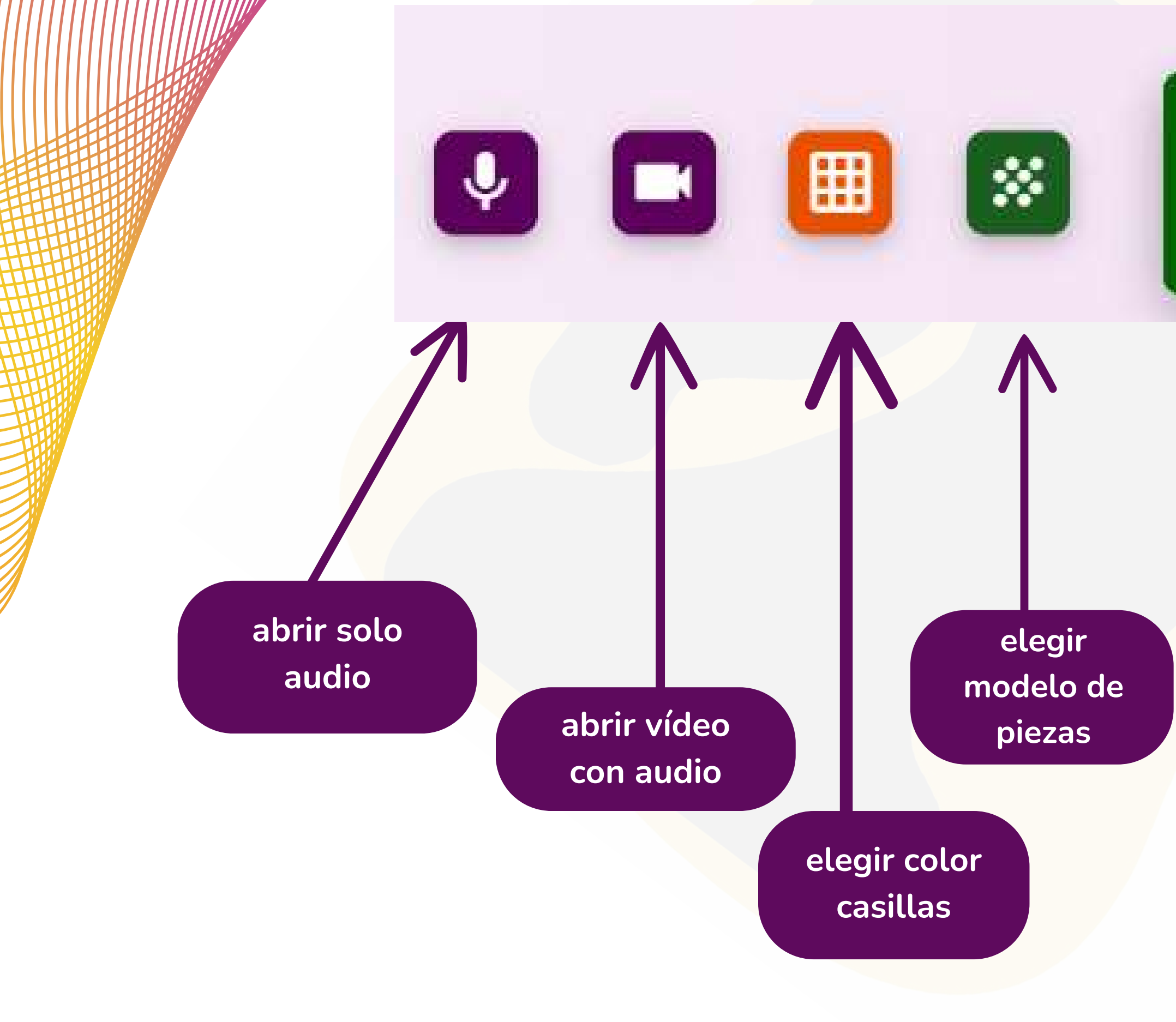

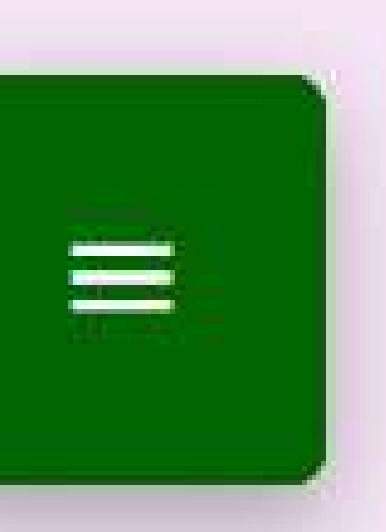

## 7.5. Activar el sonido del profesor

0:43

alumno2022

amador

Así quedaría abierto el sonido del profesor. Hay que abrir el sonido al profesor y compañeros. El sonido propio debe permanecer cerrado. De lo contrario escucharemos duplicado el sonido

2

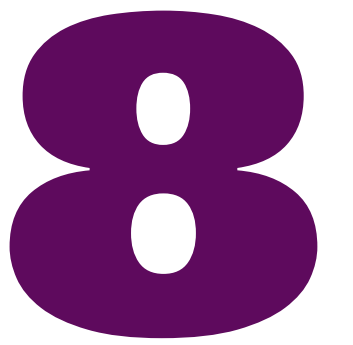

#### SALA DE RETRANSMISIONES

En la sala de retransmisiones se pueden seguir algunas partidas de torneos internacionales en directo. Los usuarios pueden utilizar las herramientas de análisis -IA y módulos - para revisar dichas partidas.

#### 8.1. Sala de Retransmisiones

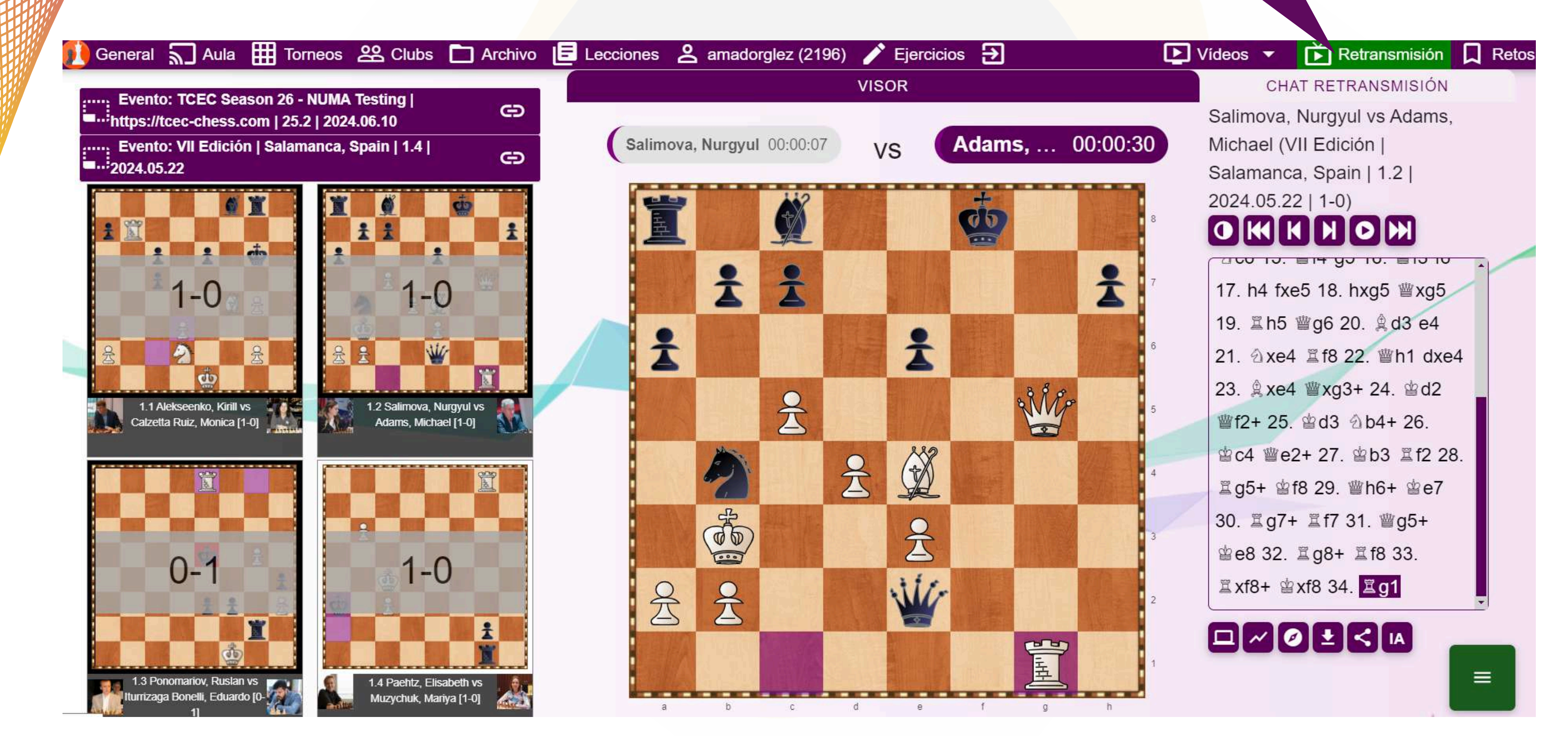

En esta sala se pueden ver partidas en directo de torneos

### Para cualquier aclaración o duda puedes contactarme en el correo amadordelanava@gmail.com

#### Te invito a seguirme por mis redes sociales

www.academiadeajedrez.es www.mainchess.com

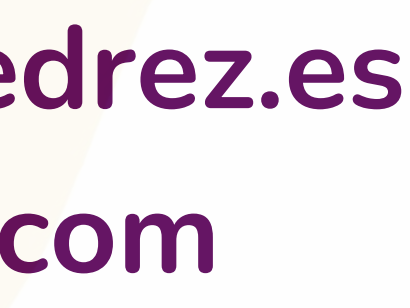

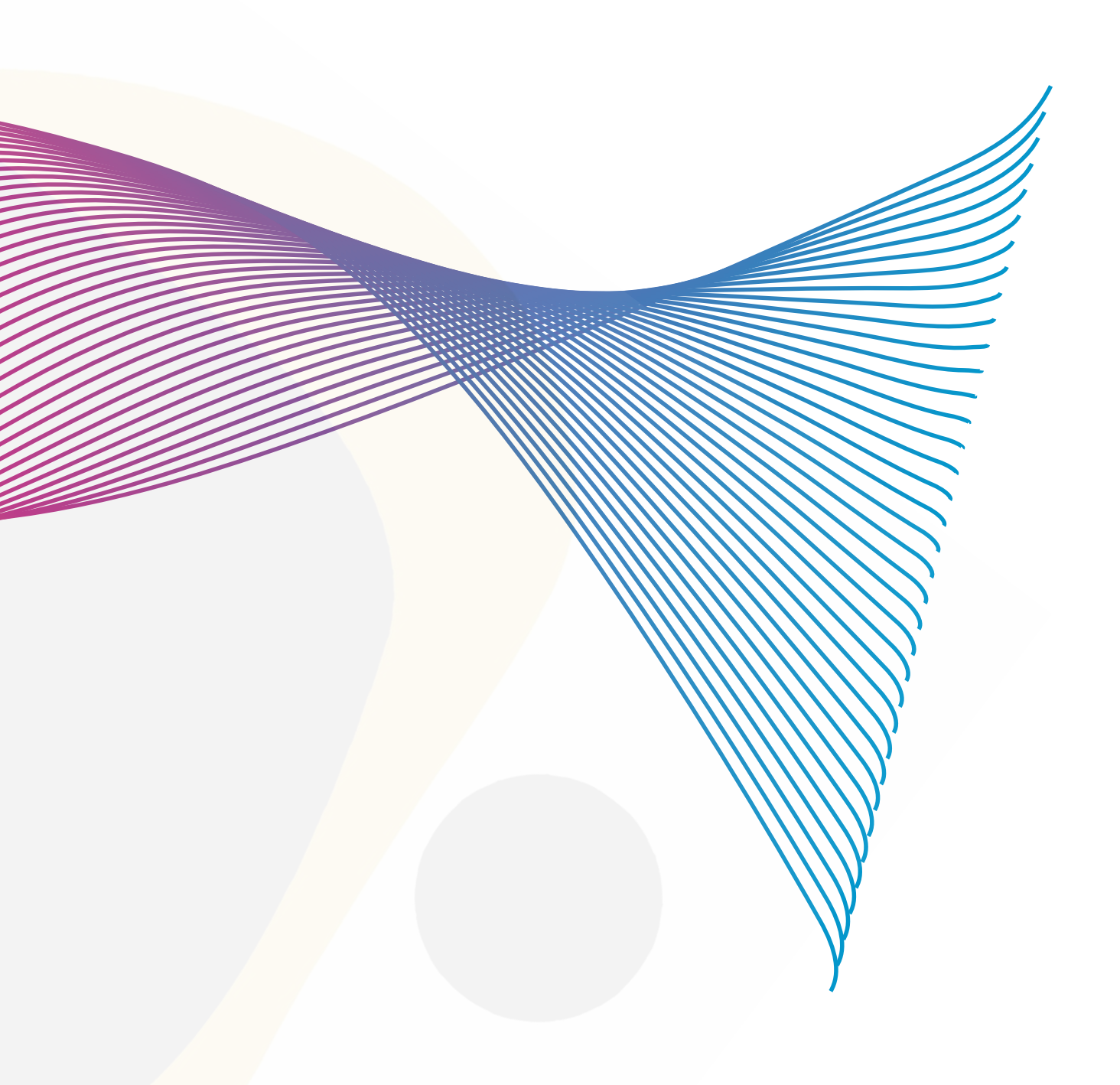